# Creating Stunning 3D Box Mockups: A Step-by-Step Guide

## Introduction

Welcome to our step-by-step guide on creating eye-catching 3D box mockups! Whether you're showcasing product designs, packaging concepts, or just want to add a touch of professionalism to your visuals, creating a 3D box mockup can make a significant impact. In this tutorial, we'll walk you through the process using Adobe Photoshop, a powerful tool for graphic design.

#### **Step 1: Gather Your Resources**

Before diving into the design process, ensure you have the necessary resources:

- Adobe Photoshop: Download and install the latest version of Photoshop on your computer.
- Box Design: Have the flat design of your box ready in a high-resolution image format (preferably PNG or PSD).
- High-Quality Textures or Patterns: Find textures or patterns that complement your box design for added realism.

#### **Step 2: Set Up Your Document**

Open Photoshop and create a new document with dimensions matching your box design. Set the resolution to a minimum of 300 DPI for high-quality printing.

#### **Step 3: Import Your Box Design**

Open your box design file in Photoshop. Use the 'Magic Wand' or 'Quick Selection' tool to select the box design. Copy (Ctrl+C) and paste (Ctrl+V) the design into your new document.

## Step 4: Create the 3D Effect

Convert to Smart Object:

- Right-click on the layer with your box design.
- Choose "Convert to Smart Object" for flexibility.

Perspective Transformation:

- Go to Edit > Transform > Perspective.
- Adjust the corners of your box to create a perspective effect.

Warp Transformation:

- Go to Edit > Transform > Warp.
- Fine-tune the shape of your box for a realistic 3D look.

#### **Step 5: Add Textures and Patterns**

Texture Layer:

- Import your chosen texture or pattern as a new layer.
- Place it above the box design layer.

Clipping Mask:

- Right-click on the texture layer and choose "Create Clipping Mask."
- This confines the texture to the box design.

#### **Step 6: Refine and Enhance**

Shadows and Highlights:

- Create a new layer for shadows and highlights.
- Use soft brushes and lower the opacity for a subtle effect.

Adjustment Layers:

• Experiment with adjustment layers (Brightness/Contrast, Hue/Saturation) to enhance colors and tones.

## **Step 7: Final Touches**

Background:

• Consider adding a background to enhance the overall presentation.

• Use gradients, images, or solid colors.

Save and Export:

- Save your work as a PSD file for future edits.
- Export the final image in your preferred format (JPEG or PNG) for web or print.

Congratulations! You've successfully created a stunning 3D box mockup using Adobe Photoshop. Feel free to experiment with different techniques and effects to achieve the desired look for your project.

Remember, practice makes perfect, so don't hesitate to explore and refine your skills. Happy designing!